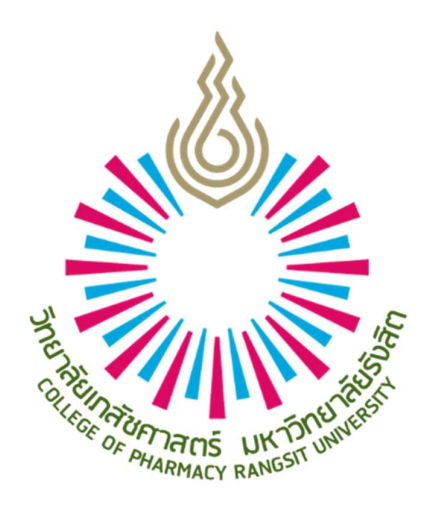

# คู่มือการใช้งานระบบฐานข้อมูลการฝึกปฏิบัติงานวิชาชีพ สำหรับแหล่งฝึก

www.rsupip.com

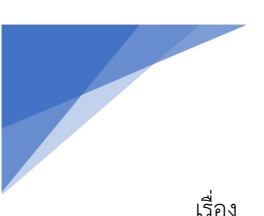

## สารบัญ

| เรื่อง                           | หน้า |
|----------------------------------|------|
| 1. เริ่มต้นใช้งาน                | 1    |
| 2. การเปลี่ยนรหัสผ่าน            | 1    |
| 3. การแก้ไขข้อมูลส่วนตัว         | 2    |
| 4. ปฏิทินกิจกรรม                 | 2    |
| 5. จัดการข้อมูลแหล่งฝึก          | 2    |
| 6. การดูรายชื่อนิสิตที่เข้ามาฝึก | 3    |

1. เริ่มต้นใช้งาน

1.เข้าเว็บไซต์ http://www.rsupip.com

Login เข้าสู่ระบบด้วย Username และ Password ของท่านเอง หากลืมหรือจำรหัสผ่านไม่ได้ให้ติดต่อสอบถาม
 Admin ผู้ดูแลระบบ

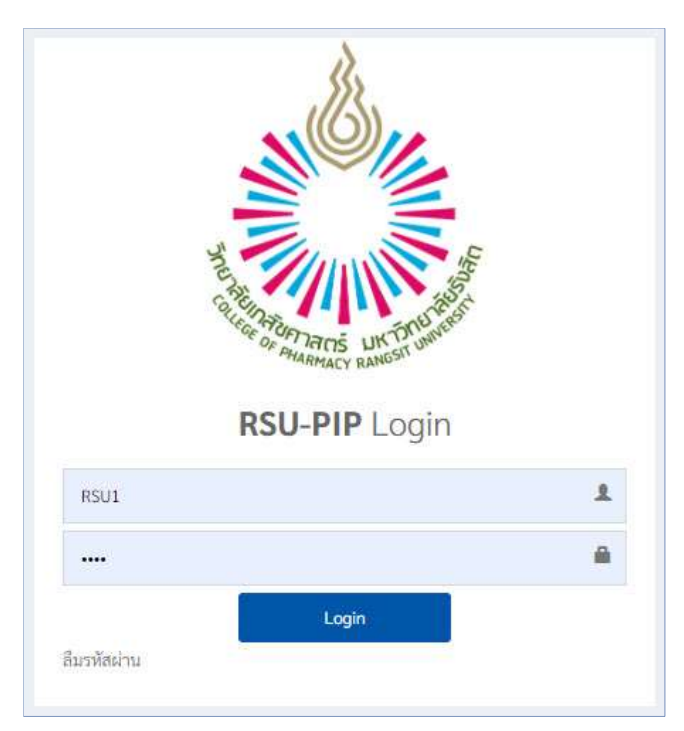

# 2. การเปลี่ยนรหัสผ่าน

คลิกลิงค์หรือเมนู เปลี่ยนรหัสผ่าน ที่อยู่ใต้รูปและชื่อผู้ใช้ ดังรูป จากนั้นให้ยืนยันรหัสเดิม และกำหนดรหัสผ่านให้ และ ทำการบันทึก แค่นี้ก็เสร็จเรียบร้อย

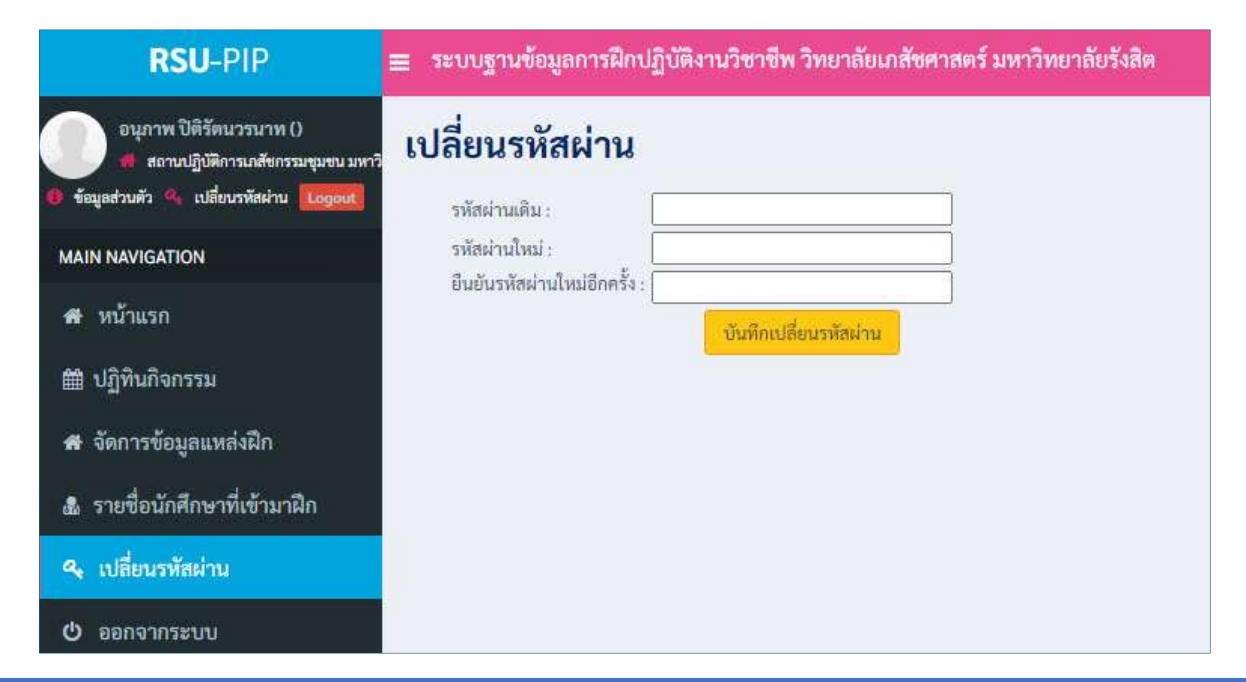

1

#### 3. การแก้ไขข้อมูลส่วนตัว

คลิกลิงค์ข้อมูลส่วนตัว ที่อยู่ใต้รูปและชื่อผู้ใช้ ตามรูปในข้อ 2 จากนั้นทำการแก้ไขข้อมูลเสร็จแล้วคลิกปุ่ม Save

| RSU-PIP                                                                                                    | ≡ ระบบฐานข้อมูลกา                                                       | รฝึกปฏิบัติงานวิชาชีพ วิทยาลัยเภสัง | ชศาสตร์ มหาวิทยาลัยรังสิต |                                                                                                    |                                                                                                    |                  |
|----------------------------------------------------------------------------------------------------|-------------------------------------------------------------------------|-------------------------------------|---------------------------|----------------------------------------------------------------------------------------------------|----------------------------------------------------------------------------------------------------|------------------|
| อบุภาพ ปิติรัตนวรนาท ()<br>ส สถาบญี่บิดีการเกล้ชกรรมชุมชน มหาวิ<br>8 ร้อมูลส่วนกั้ว 🤏 เปลี่ยนรพัสผ่าน [bogodt] | แก้ไขข้อมูลส่                                                           | วนตัว                               |                           |                                                                                                    |                                                                                                    |                  |
| MAIN NAVIER ON                                                                                                 | <ul> <li>กรุณากรอกขอมูลเพครบร</li> <li>ID.</li> <li>คำนำหน้า</li> </ul> | 49                                  |                           |                                                                                                    |                                                                                                    |                  |
| 🖝 หนาแรก<br>🛗 ปฏิทินกิจกรรม                                                                                    | ชื่อ                                                                    | ภก.<br>อนุภาพ                       |                           | นามสกุล                                                                                               | ปิติรัตนวรนาท                                                                                                    |                  |
| 🖶 จัดการข้อมูลแหล่งฝึก                                                                                         | ชื่อเล่น<br>หน่วยงาน                                                    |                                     |                           | เพศ<br>ตำแหน่ง                                                                                        | <ul> <li>ขาย () หญิง</li> <li>ไประเท</li> </ul>                                                                                                    | ~                |
| รายชื่อนักศึกษาที่เข้ามาฝึก 4. เปลี่ยนรหัสผ่าน                                                                 | อีเมล                                                                   |                                     |                           |                                                                                                    | 00000                                                                                                    |                  |
| 🕑 ออกจากระบบ                                                                                                   | โทรศัพท์<br>พื่อยู่ :                                                   |                                     |                           | มือถือ                                                                                                |                                                                                                    |                  |
|                                                                                                    | ต่ำบล                                                                   |                                     |                           | อำเภอ                                                                                                 |                                                                                                    |                  |
|                                                                                                    | ຈັงກວັດ                                                                 |                                     |                           | รหัสไปรษณีย์                                                                                          |                                                                                                    |                  |
|                                                                                                    | รูปภาพ เ                                                                | iantwa   turia (dantwa la           | X                         | หาแนะนา<br>1. ขณิดไฟล์ดังปกา<br>ควรมิความกวั<br>2. ชื่อไฟล์ดัดจเป้<br>3. ควรเป็นการพ<br>(งดเว้นการพไพ | พเป็น JPG เท่านั้น และ ขนาดไม่กัน 500 KB<br>เงประมาณ 150 pixel และความสูงประมาณ 180<br>มาษายอังกฤษ<br>างการ และสุภาพ<br>สต์ทำทาง เช่น ไส่หมวก, แว่นตาแหชั่น, ชูสองนิ้ว | ) pixel.<br>nan) |
|                                                                                                    |                                                                         |                                     | Sav                       | Clear                                                                                                 |                                                                                                    |                  |

#### 4. ປฏิทินกิจกรรม

เป็นหน้าเพจแสดงตารางกิจกรรมที่ทางวิทยาลัยเภสัชศาตร์ แจ้งไทม์ไลน์กิจกรรมที่เกี่ยวข้องกับการฝึกปฏิบัติวิชาชีพฯ เพื่อสื่อสารกับนักศึกษา และแหล่งฝึก รวมทั้งผู้ใช้งานระบบทุกคน

จัดการข้อมูลแหล่งฝึก แหล่งฝึกสามารถอัพเดทข้อมูลสำคัญๆที่เกี่ยวกับแหล่งฝึกได้ที่เมนูนี้

# 6. ดูรายชื่อนักศึกษาที่เข้ามาฝึก

### เมนู : เมนูหลัก > รายชื่อนักศึกษาที่เข้ามาฝึก

สำหรับดูรายชื่อ และประวัติข้อมูลส่วนตัวของนักศึกษา ที่ได้รับคัดเลือกให้เข้ามาฝึกที่แหล่งฝึกของท่าน สามารถค้นหา ได้โดยการเลือกเงื่อนไขที่ต้องการค้นหา จากนั้นกดปุ่มค้นหา

|      | ไขการค้า   | นทา          | žad "za                                 |                                  |           |                                            | - |
|------|------------|--------------|-----------------------------------------|----------------------------------|-----------|--------------------------------------------|---|
| 2563 | 1          | ×            | 4 •ทั้งหมด                              | จำนทผก<br>จำนเภสัชกา             | เรมชุมขน  | • ค้นทา                                    |   |
| ราย  | ชื่อนักศึก | ษา           |                                         |                                  |           |                                            | - |
|      | No.        | รหัสนักศึกษา | ชื่อ-สกุล                               | งานที่ฝึก                        | ผลัดฝึก   | วันที่ฝึกปฏิบัติ                           |   |
| h    | 1          | 5800097      | นางสาว จินต์จุฑา สุชรอด                 | ด้านเภสัชกรรมชุมชน               | ผลัดที่ 2 | <mark>1 มีถุนายน</mark> - 30 มิถุนายน 2563 |   |
| 4    | 2          | 5803788      | นางสาว ภัทรวดี มะยาระ                   | ด้านเภสัชกรรมชุมชน               | ผลัดที่ 4 | 1 มิถุนายน - 30 มิถุนายน 2563              |   |
| •    | 3          | 5806057      | นางสาว สาริ <mark>ศา เพ</mark> ชรสังหาร | ด้านเภสัชกรรมชุมชน               | ผลัดที่ 3 | 1 กรกฎาคม - 31 กรกฎาคม 2563                |   |
| 6    | 4          | 5800213      | นาย ธนัท ดันพานิชกุล                    | ด้านเภสัชกรรมชุมช <mark>น</mark> | ผลัดที่ 7 | 14 กันยายน - 22 ตุลาคม 2563                |   |
|      | 5          | 5800205      | นางสาว วชิรญาณ์ ครีนาทม                 | ด้านเภสัชกรรมชุมชน               | ผลัดที่ 7 | 14 กันยายน - 22 ตุลาคม 2563                |   |
| h    |            |              |                                         |                                  |           |                                            |   |
|      | 6          | 5805145      | นางสาว อาทิติย <mark>า</mark> โตพูล     | ด้านเภสัชกรรมชุมชน               | ผลัดที่ 8 | 26 ตุลาคม - 4 ธันวาคม 2563                 |   |

ท่านสามารถดูข้อมูลประวัติของนักศึกษาแต่ละคนได้ โดยคลิกที่ไอคอนเครื่องพิมพ์ หน้าชื่อนักศึกษา จากนั้นระบบจะ แสดงข้อมูลออกมาในรูปแบบ PDF ดังรูป

|                                                                   |                                    |                               |               | ກ.4. 7/1        |
|-------------------------------------------------------------------|------------------------------------|-------------------------------|---------------|-----------------|
| ปร                                                                | ะวัตินักศึกษา                      |                               |               |                 |
| ประกอบการฝึกปฏิบัติงานวิชาชีพเภสัชก                               | รรม สาขาการบริบาล                  | ทางเกลัชกรรม พ.ศ.             | 2564          |                 |
| ชื่อ-สกุล<br>พื่อยู่ปัจจุบัน                                      |                                    | ชื่อเล่า                      | u <u>ii</u>   | <u>.</u>        |
| โทรศัพท์มือถือ<br>ที่อยู่ดามทะเบียนบ้าน                           | e-mail                             |                               |               |                 |
| ชื่อบิ๊ดา อาซีพ                                                   | ธุรกิจส่วนตัว                      | โทร.                          |               |                 |
| ชื่อมารดา นอาชีพ                                                  | รับราชการ                          | โทร.                          |               |                 |
| เป็นบุตรคนที่ 1จากจำนวนพี่น้องทั้งหมด                             | คน น้ำหนัก                         |                               | นสง           | 172 <b>ซม</b> . |
| วันเกิด2 กุมภาพันธ์ 2539บัตรประชาชเ                               | มเลขที่                            | ศาล                           | เนาพุท        | ιξ              |
| โรคประจำตัว                                                       | ยาที่แพ้                           | ภูมิแพ้ / แพ้ยา               | Clindar       | nycin           |
| สถางเชื่องไถ้นัตวิชาชีพเกสัชกรรม กาลพื้นรวม                       |                                    |                               |               |                 |
| <ol> <li>สถานปฏิบัติการเภสัชกรรมชมชน มหาวิทยาลัยรังสิต</li> </ol> |                                    | จำนวน                         | 10            | ชั่วโมง         |
| <ol> <li>โรงพยาบาลเซนทรัลเยนเนอร์รอล</li> </ol>                   |                                    | จำนวน                         | 200           | ชั่วโมง         |
| 3. Boots สาขาฟิวเจอร์รังสิต                                       |                                    | จำนวน                         | 200           | ชั่วโมง         |
| สถานที่ฝึกปฏิบัติวิชาชีพเภสัชกรรม สาขาการบริบาลทา                 | งเภสัชกรรม                         |                               |               |                 |
| ผลัดที่ 2. หมวดเภสัชกรรมปฏิบัติเฉพาะทาง มหาวิทยาลัยรังสิต         | งานที่ฝึกปฏิบัติ ด้าน              | การติดตามอาการไม่พึงเ         | Jระสงค์จาก    | าการใช้ยา       |
| <b>ผลัดที่ 3.</b> หมวดเกล้ชกรรมปฏิบัติเฉพาะทาง มหาวิทยาลัยรังสิต  | <mark>งานที่ฝึกปฏิบัติ</mark> ด้าน | ผู้ป่วยโรคหลอดเลือดหัว        | โจ            |                 |
| ผลัดที่ 4. โรงพยาบาลเจริญกรุงประชารักษ์                           | <mark>งานที่ฝึกปฏิบัติ</mark> ด้าน | ้<br>การเตรียมอาเคมีบ้าบัดสำเ | หรับผู้ป่วยโร | ตมะเริ่ง        |
| ผลัดที่ 5. โรงพยาบาลสมเด็จพระยุพราชเชียงของ                       | <mark>งานที่ฝึกปฏิบัติ</mark> ด้าน | อายุรศาสตร์                   |               |                 |
| <b>ผลัดที่ 6.</b> โรงพยาบาลสมเด็จพระยุพราชเชียงของ                | <mark>งานที่ฝึกปฏิบัติ</mark> ด้าน | เการบริหารจัดการด้านย         | 1             |                 |
| ผลัดที่ 7. ร้านยาวัชรภัทรเภสัช                                    | งานที่ฝึกปฏิบัติ ด้าน              | แกสัขกรรมชุมชน                |               |                 |
| <mark>ผลัดที่ 8. โรงพยาบาลพระนครศรีอยุธยา</mark>                  | <mark>งานที่ฝึกปฏิบัติ</mark> ด้าน | แกสัชกรรมผู้ป่วยนอก           |               |                 |

3